## Step-by-Step

Program MiRo to play a range of sounds in the MiRo simulator

## part (a) Image Step 1 – Set Up Program Start Add 'Program Start' from • 'Setup'. 2 – Create a Variable New variable name: scoreRange Create the variable • soundRange from the Cancel Variables icon. 3 – Add Variable Add set [variable] to from • set soundRange 🔹 Variables. • Connect to the **Program** Start block. • Set variable to soundRange 4 – Add a list item list Add create list with from • create list with item Lists. • Connect to set item soundRange to block. item • Click the settings icon and item add two more items to the item block. Drag a new item from the left to under the others on the right. 5 – Create list items Program Start Add [0] blocks x 5 • set soundRange to create list with 200 • Connect them to the end of 400 the create list with block. 600 • Set, in order to: **200**, **400**, 800 600, 800, 1000 1000

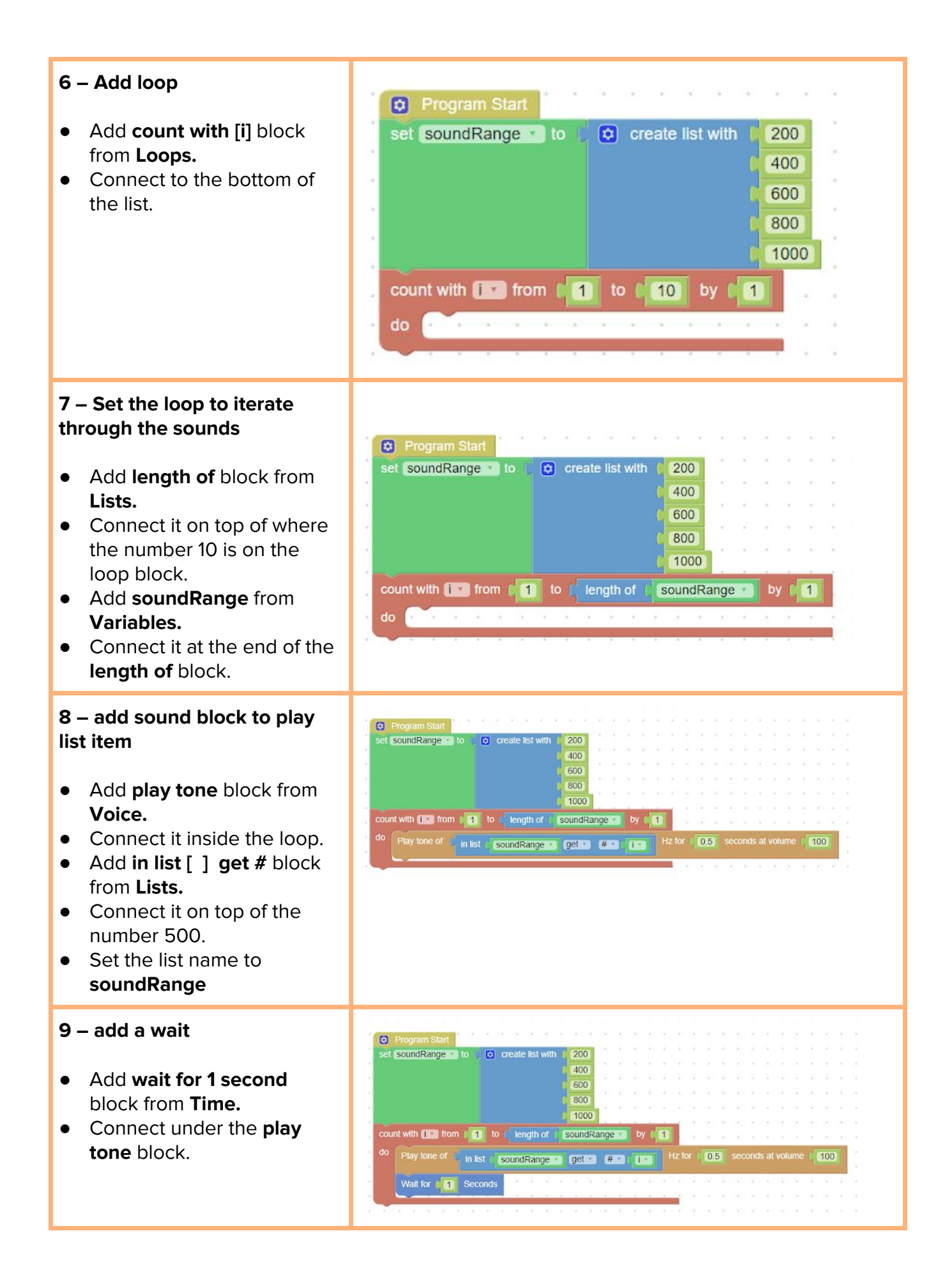

| <ul> <li>10 – Simulate</li> <li>Click 'Simulate and you will<br/>hear MiRo play the range of<br/>tones set within the list.</li> <li>Click Cancel to stop the<br/>simulation.</li> <li>To start the simulation again<br/>you can reset the world.</li> </ul> |                                                                                                    |
|----------------------------------------------------------------------------------------------------|----------------------------------------------------------------------------------------------------|
| Extend                                                                                                    | <ol> <li>The range of the sound is 200-2000 can you create<br/>another musical range</li> <li>Can you have the musical range activate when MiRo<br/>hears a clap or is touched?</li> </ol> |

## part (b)

| <b>Step 1</b> -<br>Flip to Python code by<br>clicking on the <b>python</b><br>button.                                                                      | I import time<br>import miro2 as miro<br>3                                                                                                    |
|----------------------------------------------------------------------------------------------------|----------------------------------------------------------------------------------------------------|
| Can you find the list?                                                                                                    | 4 soundRange = None<br>5 i = None<br>6<br>7 t def upRange(start_stop_step):                                                                                                    |
| What code defines a function?                                                                                                    | <pre>while start &lt;= stop:<br/>yield start<br/>start += abs(step)<br/>// vield start<br/>start += abs(step)<br/>// vield start<br/>yield start<br/>start -= abs(step)<br/>// vield start<br/>start -= abs(step)<br/>// start -= abs(step)<br/>// start -= abs(step)<br/>/</pre> |
| <b>Step 2</b> -<br>Locate the list items.<br>Click the lock icon<br>between the blockly<br>and python buttons.<br>The screen will go<br>black for editing. | soundRange = [200, 400, 600, 800, 1000]                                                                                                    |

| <b>Step 3</b><br>Add to the list items<br>using a comma and<br>increasing the number<br>by 200 each time. | <pre>import time<br/>import miro2 as miro<br/>soundRange = None<br/>i = None<br/>def upRange(start, stop, step):<br/>yield start<br/>start += abs(step)<br/>def downRange(start, stop, step):<br/>while start &gt;= stop:<br/>yield start<br/>start -= abs(step)</pre> |
|----------------------------------------------------------------------------------------------------|----------------------------------------------------------------------------------------------------|
| <b>Step 5</b><br>Run your program<br>Experiment with the setti                                            | ngs and investigate:                                                                                                    |

- -
- Change the list items to find a suitable sound range Change the time set within robot.sleep(1) to experiment with the time delay between sounds.